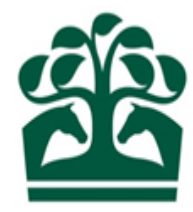

# Hunter Keeper/Owner – User Guide

# **Declaring a Non-Runner**

18<sup>th</sup> December 2018 v.1.0

### Contents

| 1. Declaring a Non-Runner | <br> |
|---------------------------|------|
| 1.1 Finding your Entry    | <br> |
| 1.2 Declare non-runner    |      |
| 1.3 Review                | 6    |
| 1.4. Deseriet             | -    |

#### 1. Declaring a Non-Runner

- Non-runners can be declared online if the race is at the 'Runners published' stage up until 1 hour before the race.
- To declare a non-runner after this, you must speak to the Clerk of the Scales on course.

#### **1.1 Finding your Entry**

• Click HUNTER CHASE then All and find your Entry.

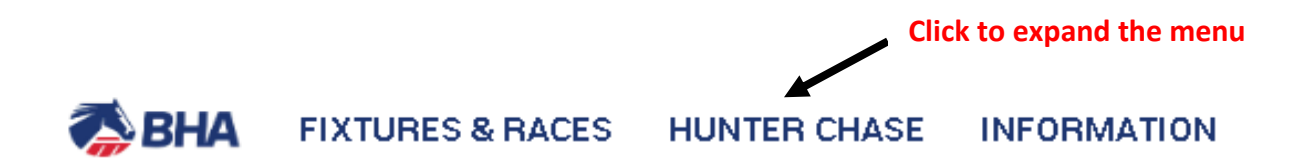

| MY ENTRIES  | \$                                                  |  |
|-------------|-----------------------------------------------------|--|
| Declaration | s                                                   |  |
| Confirmatio | ns                                                  |  |
| Scratch E/0 | 2                                                   |  |
| Entries     |                                                     |  |
| Runners     |                                                     |  |
| All 🔸       | Click to see all Entries/Declarations/Confirmations |  |

- This will display all of your Entries regardless of which stage the Race is at.
- Find the entry you wish to declare as a Non-runner by either scrolling down the list or using the search function at the top of the screen if it is easier.
- Then click on the Show More button (the green ball with 3 dots) and select 'Declare non-runner' NOTE – Please ensure you are selecting the correct horse and check all the details in the following screens as a non-runner cannot be reinstated in a race.

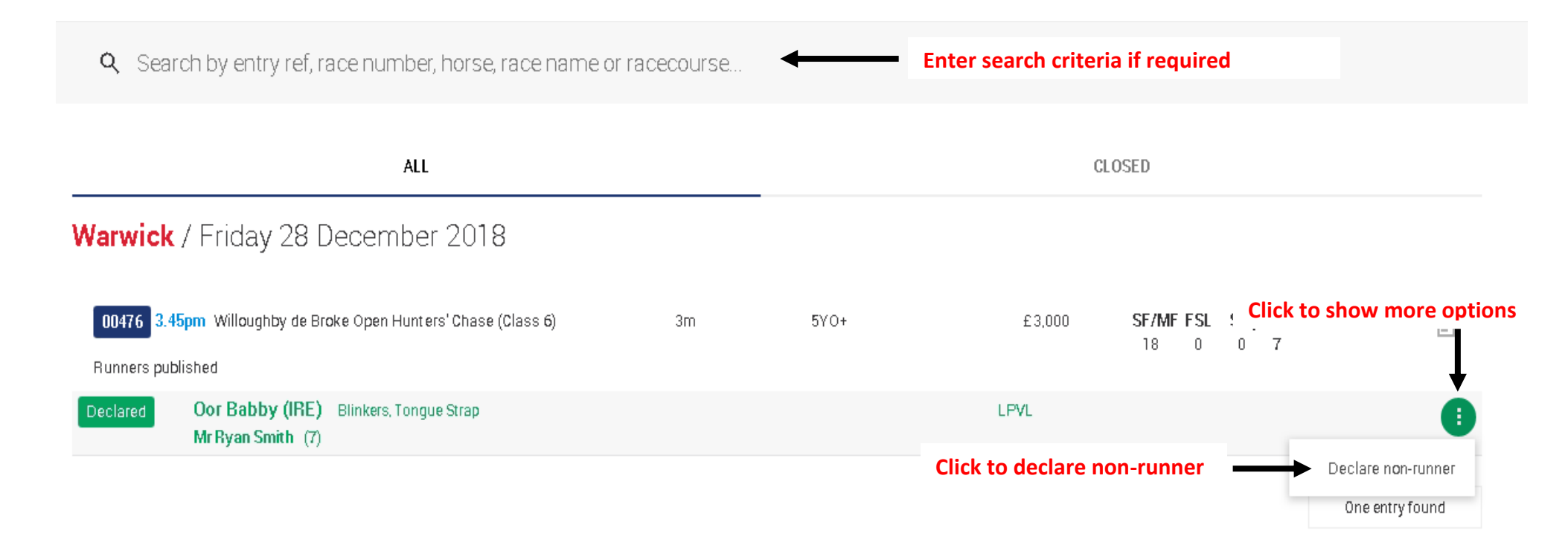

#### **1.2 Declare non-runner**

- You will now be in the Declare Non-Runner screen where you can see details of your Entry.
- You can also see the current Going for the course in the blue screen header.
- You must first select the Reason category of **Going, Other, Self Cert** or **Vets Cert**. NOTE: Please check the Rules of Racing for your obligations and the effect on subsequent entries for the horse based on the reason chosen.
- Then you can select the Reason from the dropdown list and click on CONTINUE. NOTE: The options available in the Reason dropdown will be dependent on the Reason category selected.

| Warwick / Friday 28 D<br>00476 / <b>3.45pm</b><br>3m / 5Y0+ / £3,000 | ecembe<br>I / Wille                            | r 2018 Jump / Turf / Afternoon<br>Dughby de Broke Oper | n Hunters' Chase    | e (Class 6)                                    | Current going                                               | Stabling capa      | city: 117 Maximum races: 7<br>: Good to Soft, Soft (in places)<br>18 0 0 7<br>SF/MF FSL Seq Entries |
|----------------------------------------------------------------------|------------------------------------------------|--------------------------------------------------------|---------------------|------------------------------------------------|-------------------------------------------------------------|--------------------|----------------------------------------------------------------------------------------------------|
| Current going                                                        |                                                |                                                        |                     |                                                |                                                             | Going at 10an<br>- | n on the day of declaration                                                                         |
| DECLARE NON-RUN                                                      | NER                                            |                                                        |                     |                                                |                                                             |                    |                                                                                                    |
|                                                                      | Select                                         | details<br>)                                           |                     |                                                |                                                             | Receipt<br>O       |                                                                                                    |
| En                                                                   | try ref<br>VL                                  | Horse / Rider<br>Oor Babby (IRE)<br>Mr Ryan Smith      | Age / Sex<br>5<br>G | Select Reason<br>category from<br>the dropdown | <b>Trainer / Owner</b><br>Miss T. Tonks<br>Mr Hickory Binks |                    | Select Reason from<br>the dropdown                                                                  |
| Reason category:                                                     | Going<br>Going<br>Other<br>Self Cei<br>Vets Ce | rt<br>ert                                              | T                   | Reason:                                        | Gaing                                                       |                    | CANCEL                                                                                              |

#### **1.3 Review**

- You will now be able to review and check your non-runner declaration.
  NOTE Please check the details in this screen carefully as a non-runner cannot be re-instated in a race.
- If the reason is incorrect, use the CHANGE button to go back to the previous screen.
- If you do NOT wish to declare the non-runner click CANCEL
- To declare the non-runner click SUBMIT

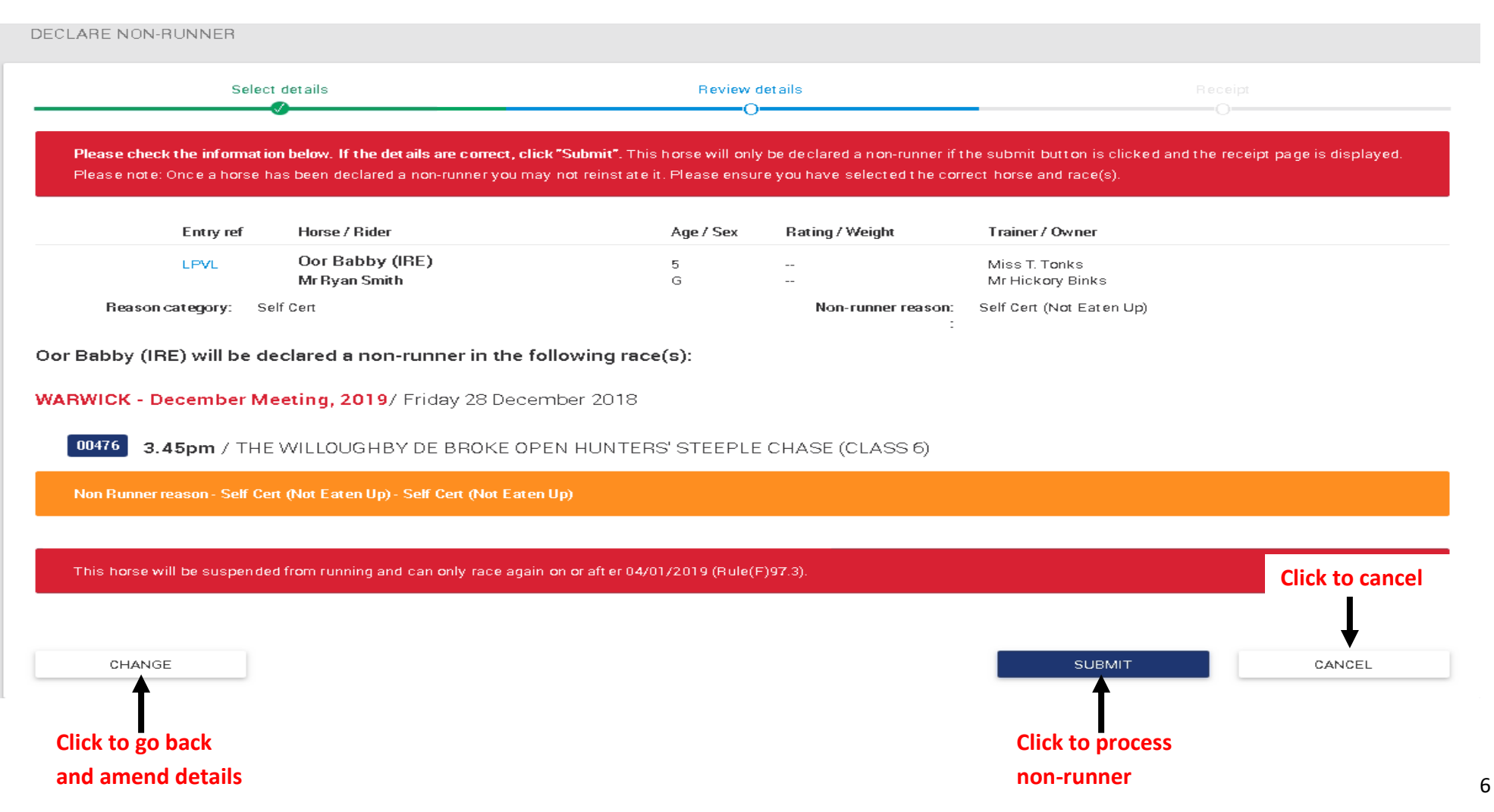

#### 1.4 Receipt

• You will now be in the receipt screen confirming your non-runner declaration.

| Select of                                                                                              | details                                                                                                    | Review                                                                     | details                          | Receipt                           |
|----------------------------------------------------------------------------------------------------|----------------------------------------------------------------------------------------------------|----------------------------------------------------------------------------|----------------------------------|-----------------------------------|
| we following horse has been                                                                            | declared a pop-rupper Disconstruction                                                                                                    | v anv allerte ar natifications bel                                         |                                  | •                                 |
| ne fonowing norse has been                                                                             |                                                                                                    | any areas or nonnearrons be                                                |                                  |                                   |
| NH39                                                                                                   | Oor Babby (IRE)                                                                                                    | Age / Sex<br>7<br>G                                                        | Hating / weight                  | Miss T. Tonks<br>Mr Hickory Binks |
| Reason category: Self                                                                                  | f Cert                                                                                                    |                                                                            | Non-runner reaso                 | n: Self Cert (Not Eaten Up)       |
|                                                                                                    |                                                                                                    |                                                                            |                                  |                                   |
| WICK - December Me<br>0476 3.45pm / THE                                                                | <b>eeting, 2019</b> / Friday 28 Dece<br>WILLOUGHBY DE BROKE OF                                                                             | ember 2018<br>PEN HUNTERS' STEEPL                                          | E CHASE (CLASS 6)                | )                                 |
| WICK - December Me<br>0476 3.45pm / THE<br>on Runner reason - Self Cert                                | eeting, 2019/ Friday 28 Dece<br>WILLOUGHBY DE BROKE OF<br>(Not Eaten Up) - Self Cert (Not Eaten I                                          | ember 2018<br>PEN HUNTERS' STEEPL<br>Up)                                   | E CHASE (CLASS 6)                | )                                 |
| WICK - December Me<br>0476 3.45pm / THE<br>on Runner reason - Self Cert<br>his horse has been suspende | eeting, 2019/ Friday 28 Dece<br>WILLOUGHBY DE BROKE OF<br>(Not Eaten Up) - Self Cert (Not Eaten 1<br>ed from running and can only race age | ember 2018<br>PEN HUNTERS' STEEPL<br>Up)<br>ain on or after 04/01/2019 (Ru | Е CHASE (CLASS 6)<br>ле(F)97.3). | )                                 |

- You will also have been sent a receipt that can be viewed in your Communications Hub.
- You can see the receipt by clicking on the 'Page' icon in the top righthand corner of your screen NOTE : Both the Owner and the Authorised Keeper of the horse will get a receipt if they are registered to use the Racing Administration site

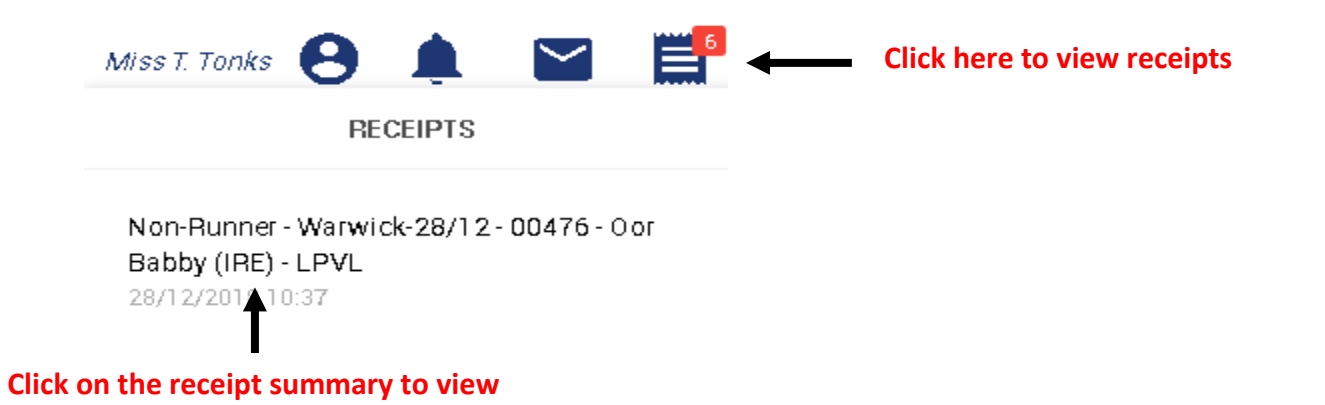

Non-Runner - Warwick-28/12 - 00476 - Oor Babby (IRE) - LPVL To: Miss T. Tonks From: B0 Operators

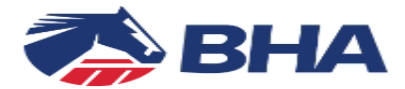

The following has been made a non-runner :

Warwick Friday, 28 Dec 2018

00476 / 3:45PM / THE WILLOUGHBY DE BROKE OPEN HUNTERS' STEEPLE CHASE (CLASS 6) 3m / 5YO+ /  $\pounds$ 3000

#### Oor Babby (IRE)

Reason: Self Cert (Not Eaten Up) Entry Ref: LPVL Owned by: Mr Hickory Binks